## 高雄榮民總醫院民眾入口網帳號申請簡易操作說明

線上申請:

- 1. 使用備有讀卡機的電腦或筆電。
- 2. 連到民眾入口網首頁。
- 3. 選擇「註冊帳號」, 閱讀註冊聲明後點選「我已閱讀完畢, 並了解相關規定」。
- 4. 選擇「健保卡註冊」或「自然人憑證註冊」
- 5. 依照畫面指示操作,送出申請。(詳細操作流程請參閱網站上的「註冊帳號手冊」)
- 6. 系統發送一則「臨時驗證碼」簡訊至民眾手機。(僅健保卡申請)
- 7. 在本網站輸入「臨時驗證碼」並送出驗證。(僅健保卡申請)
- 8. 完成註冊。

住院臨櫃申請:

- 1. 辦理住院登記時,櫃台詢問民眾是否要申請民眾入口網會員。
- 2. 如民眾有意願申請,則在入院登錄功能勾選「帳號申請:是」。
- 3. 系統發送一則「臨時密碼」簡訊至民眾手機。
- 民眾於收到「臨時密碼」1小時內,至本網站輸入身分證號及「臨時密碼」,依照 系統指示設定新密碼後,即可開通帳號。

常見問題:

- 1. 民眾入口網首頁進入方式:
  - 。 直接輸入網址: https://eipm.vghks.gov.tw
  - 。 高榮首頁->申辦服務->線上服務。
  - 高榮民眾服務 APP,點選線上服務。
- 2. 無法讀取健保卡或自然人憑證:
  - 請確認電腦是否有安裝讀卡機元件(申請時會偵測是否有安裝元件,如未 安裝會自動下載)。
  - 。 讀卡機元件安裝及問題排除:請參考本網站的相關說明。
- 3. 忘記密碼:
  - 請至本網點選「忘記密碼」功能,系統會發送一則「臨時驗證碼」簡訊至 您的手機。
  - · 在網站上輸入「臨時驗證碼」,即可重新設定密碼。
- 基本資料錯誤:如果申請帳號時出現手機號碼/出生年月日/姓名等資料核對錯誤 訊息,表示您所輸入的基本資料與您在本院登錄的資料不一致,請攜帶相關證件 至本院臨櫃辦理資料更正。
- 5. 安全等级:
  - 。 健保卡申請為等級1,自然人憑證及臨櫃申請為等級2。
  - 。 修改基本資料需要安全等級 1(含)以上。
  - 同意書簽署需要安全等級2的權限。
- 「臨時驗證碼」有效期限均為1小時,超過時限未至網站輸入「臨時驗證碼」, 需要重新依照流程操作。
- 7. 住院臨櫃申請
  - 送出「臨時密碼」後,如未於1小時內到網站開通帳號,日後想登入則必須要以「忘記密碼」的流程重新設定密碼。
  - 如果民眾之前已申請過帳號,臨櫃系統會提示該帳號已申請的訊息。